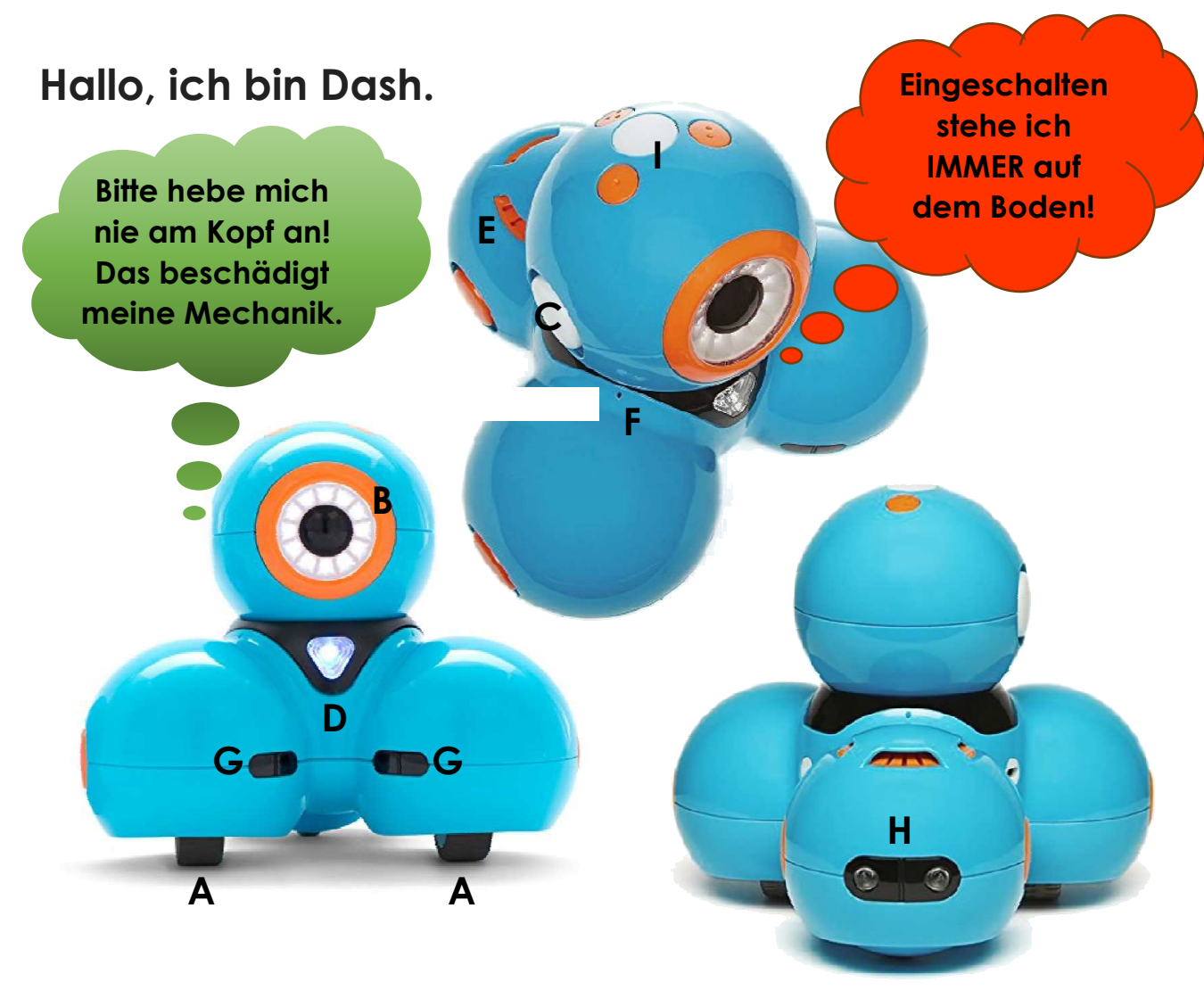

Ich kann vorwärts- und rückwärtsfahren, links und rechts abbiegen (drehen). Ich habe zwei **Räder (A)** unter der linken und rechten Seite meines Körpers. Sie können mich durch Ändern der Geschwindigkeit und/oder der Drehrichtung lenken.

Meine maximale Geschwindigkeit beträgt 3,6 km/h.

Meinen Kopf kann ich 25° nach oben, 10° nach unten und 120° nach links und rechts bewegen.

Ich verfüge über 12 weiße **Augenlichter (B)**. In meinen **Ohren (C)** und der **Brust (D)** besitze ich RGB-LEDs.

Mein Lautsprecher (E) kann eine Vielzahl vorprogrammierter Sounds wiedergeben.

Über **3 Mikrofone (F)** kann ich Klatschen hören und die Richtung Deiner Stimme bestimmen.

Vorn und hinten wurden mir **Abstandssensoren (G und H)** eingebaut. So kann ich Hindernisse in 30 cm Reichweite vor und hinter mir erkennen.

Über meinen Augensensor kann ich andere Roboter erkennen und ich spüre, wenn du mich anhebst oder abstellst.

Die Funktion meiner 4 Tasten (I) kannst du programmieren.

# "Blockly" Bedienung

Hier findest du alles, was du wissen musst, um "Blockly", ein visuelles Drag & Drop Programmierwerkzeug, zu verwenden.

Starte die App "Blockly" und verbinde Dash mit Tipp auf die obere rechte Ecke.

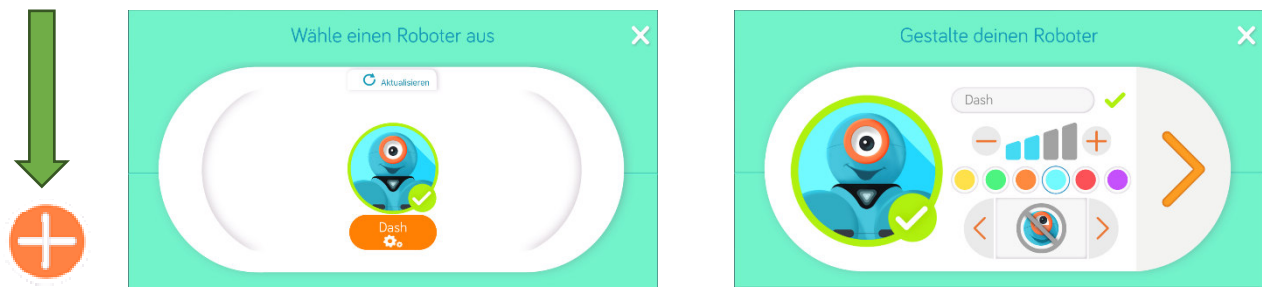

Erstelle beim ersten Start von Blockly ein neues Profil über "Profile verwalten". Vergib einen sinnvollen Namen! Arbeite in Zukunft immer mit diesem Profil.

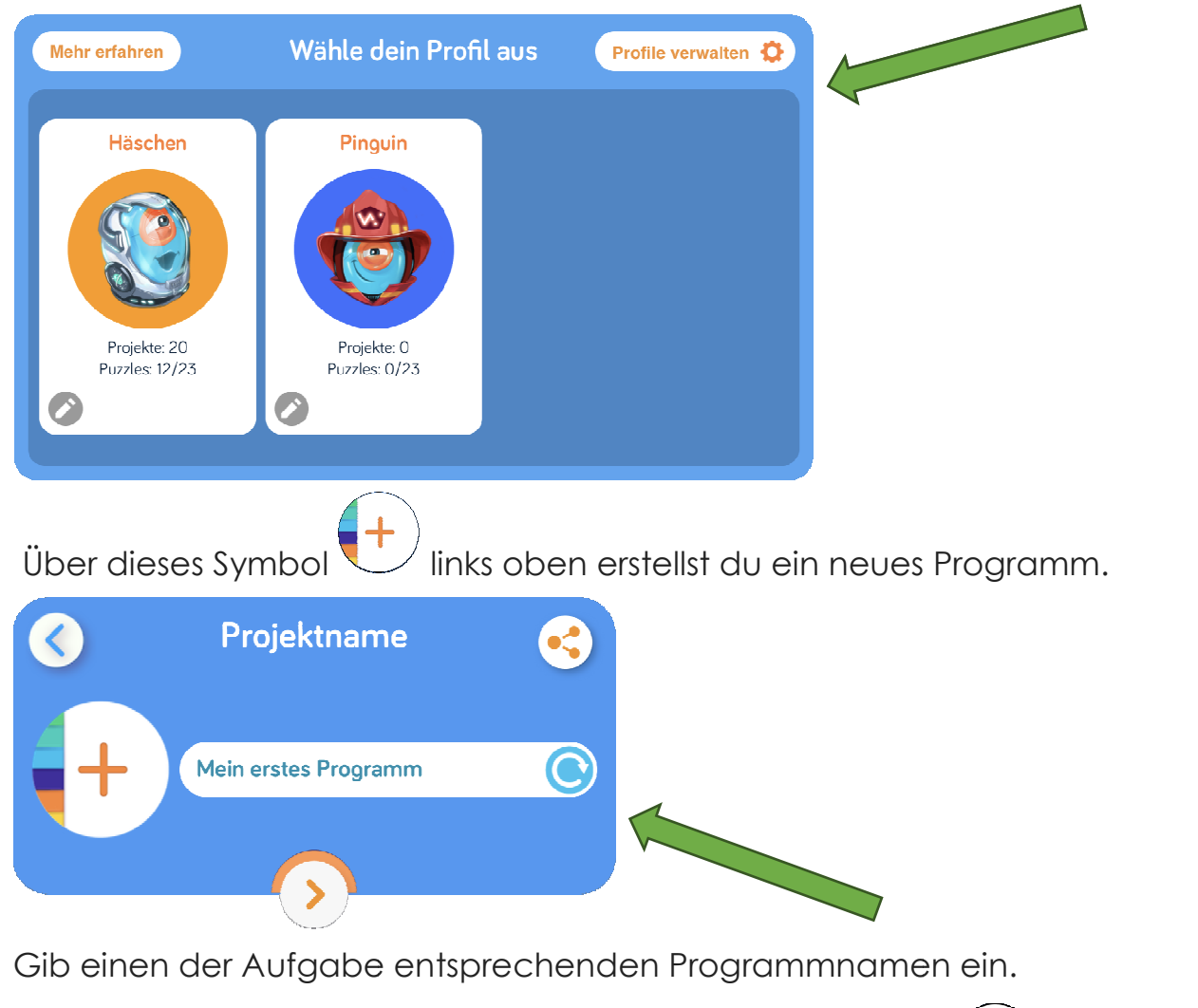

Wenn dein Programm fertig ist, teilst du es über das Symbol . Notiere dir unbedingt den Projektcode, der dir nach dem Hochladen angezeigt wird!

### Verwende immer dasselbe Tablet und denselben Dash!

## "Blockly" Glossar

#### Start

Hier steuerst du, wie dein Programm startet.

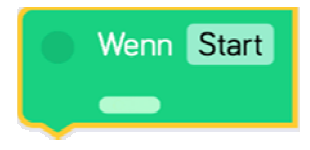

Dieser Block startet dein Programm, wenn du in der unteren linken Ecke des "Blockly"-Bildschirms tippst.

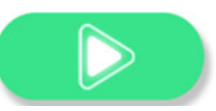

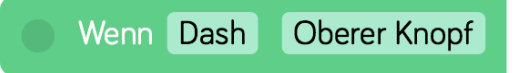

Um ein Programm mit einem anderen Ereignis zu beginnen, verwenden diesen Wenn-Block. Tippe auf das Dropdown-Menü, um das Ereignis auszuwählen welches dein Programm startet.

Ziehe und staple zusätzlich Blöcke unter einem Wenn-Block, um dein Programm zu schreiben. Du kannst mehrere dieser Blöcke verwenden.

#### Fahren

Antriebsblöcke steuern, wohin und wie sich Dash bewegt!

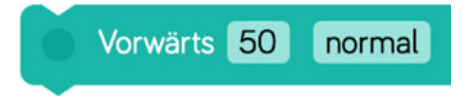

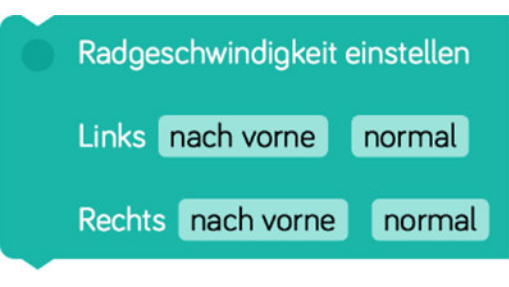

Räder stoppen

verwenden Zentimeter als Einheiten.

Vorwärts- und Rückwärtsblöcke

Mit dem Radgeschwindigkeit einstellen-Block kannst du die Geschwindigkeit der Laufräder von Dash individuell einstellen. Die gleichen Geschwindigkeit vorwärts und rückwärts lässt Dash schleudern. Mit unterschiedlichen Geschwindigkeiten vorwärts fährt Dash einen Bogen.

<u>Hinweis:</u> Um die Laufräder von Dash zu stoppen, füge den Block Räder stoppen hinzu.

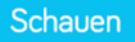

Lasse den Kopf von Dash beliebig bewegen!

Die Zahlen beziehen sich auf absolute Grad. Das bedeutet, dass links 30 den Kopf auf 30° links von der geraden Position aus setzt.

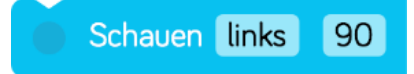

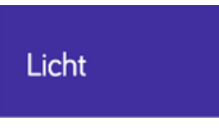

Kontrolliere die Lichter von Dash!

Alle Lichter

Mit dem alle Lichter-Block leuchten die Ohren und die Brust von Dash.

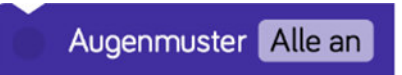

Der Augenmuster-Block zeigt das Muster von 12 LED-Augenlichter. Tippe auf jedes Licht, um es einoder auszuschalten!

### Steuerung

Kontrolliere, wie Dash mit seiner Umgebung interagieren!

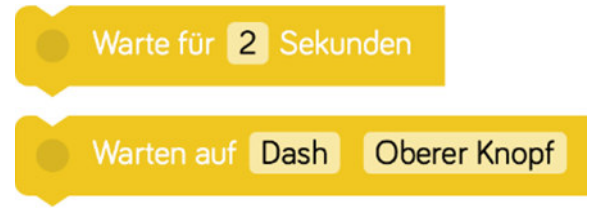

Lasse Dash eine vorher festgelegte Zeitspanne oder auf ein Ereignis warten bis er dein Programm fortsetzt.

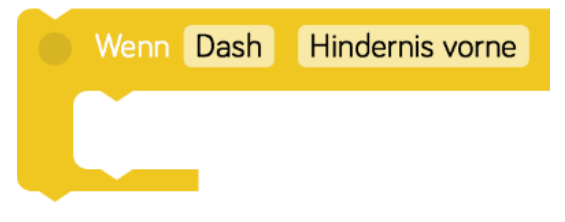

Dash reagiert auf ein Ereignis und führt die Anweisungen in der Klammer aus.

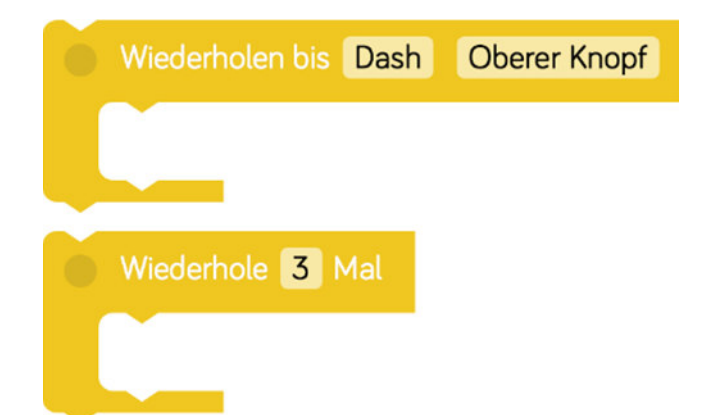

Dash wiederholt die Anweisungen in der Klammer.